# 再履修等の注意事項 について[全学教育] Notes on retaking courses, etc. [General Education]

- ・ はじめに
- 再履修等の原則
- A. 読替先複数科目履修
- B. 他組履修
- C. 英語の再履修等
- D. 外国語振替履修

2025年度前期 教務課全学教育実施係

## はじめに

ここでは、成績がDとなった授業を再履修する場合や、開講セメスターより遅れて履修する(留学・休学等含む)場合(以下「再履修等」という。)の方法・注意事項について、説明します。

例)・1セメスターで不合格だった授業を3セメスターに再履修
 ・留学に行っていたため本来より1年遅れて履修

【注意】これは**全学教育科目**についての説明で す。**専門教育科目**については、各学部の案内を 確認してください。

注意!

#### 2024年度後期に学務情報システ ムが変わったことにより、 一部の手続方法が変わりました。

今まで手続したことがある人も再度説明を熟読してください。

### 再履修等の原則

- ・自分の学部・組(以下「自組」という。)向 けに開講されている授業を履修してください
- クラス分けされている授業を履修する場合、自組のうちのいずれかを自分で選択し、履修してください。
- ・担当教員から指示がある場合は、再履修等である旨を連絡してください。
- UNIVERSAL PASSPORT(以下、UNIPA)で、通常 通り履修登録をしてください。

# クラス分けについて(補足)

- ・クラス指定授業科目:数学、物理学、化学、英語、基礎初修語等(『履修の手引』p.27参照)
- このうち開講クラスに①、②…と入っている
   授業は、組や学籍番号等によるクラス分けが掲示されています。
- このクラス分けは、開講セメスターの学生にの み適用されますので、再履修等の場合は考慮し なくて構いません。

例)工学部1組の学生が再履修する場合

→開講クラスが「エ(1~5組)①~⑤」のうちのどれか を自分で選択し、履修登録してください。

#### <u>注意! \* 2021(令和3)年度以前入学者向け</u>

2022(令和4)年度よりカリキュラムが新しくなりました。 2021(令和3)年度以前入学者が、再履修等で全学教育科 目を履修する場合、

1 科目読替表を見て、履修すべき新科目名を確認し、
 2 読替先が複数ある場合は、読替先をフォームで申請する必要があります。

別途案内も確認し、間違えずに履修登録してください。 間違えて登録すると、卒業要件単位に含まれません。

※参照:全学教育ホームページ>授業・履修・成績>履修手続 >履修登録(旧科目への読み替え方法)

# 複数読替先がある科目

| 売替先の申請な           | 要フォーム入力」 |          |
|-------------------|----------|----------|
| 履修する科目            | 読替先1     | 読替先 2    |
| 哲学                | 哲学・倫理学   | 思想と倫理の世界 |
| 倫理学               | 哲学・倫理学   | 思想と倫理の世界 |
| 文学                | 文学       | 文学の世界    |
| 歴史学               | 歴史学      | 歴史と人間社会  |
| 社会学               | 社会学      | 社会の構造    |
| 経済と社会             | 経済と社会    | 経済学      |
| 解析学概論             | 数学概論C    | 解析学概要    |
| 英語Ⅲ               | 英語C1     | 英語C 2    |
| 英語III(e-learning) | 英語C1     | 英語C 2    |
| 情報とデータの基礎         | 情報基礎A    | 情報基礎B    |

※他組履修の場合は、他組履修の申請フォーム内で申告してください。 7

#### <u>注意!\*2022(令和4)・2023(令和5)年度入学者向け</u>

2023(令和5)・2024(令和6)年度に、科目名が変更に なった科目が複数あります。

『履修の手引』やホームページの科目読替表を見 て、**履修すべき新科目名を確認**後に履修登録して ください。

※参照:全学教育ホームページ>授業・履修・成績>履修手続 >履修登録(旧科目への読み替え方法)

新名称 統計学入門、未来デザイン思考ワークショップ キャリア実習準備講座、キャリア実習A/B を履修する際は注意!

## 再履修等の注意事項

- 自組で履修するが、読替先が複数ある科目の場合
   →A.複数読替先科目履修へ
- 自組での履修がどうしてもできない場合
   → B. 他組履修へ
- ・英語の再履修等をしたい場合
   →C. 英語の再履修等へ
- ・外国語科目の前期と後期を振り替えたい場合
   →D. 外国語振替履修へ

#### 再履修等の注意事項

履修したいクラスは?

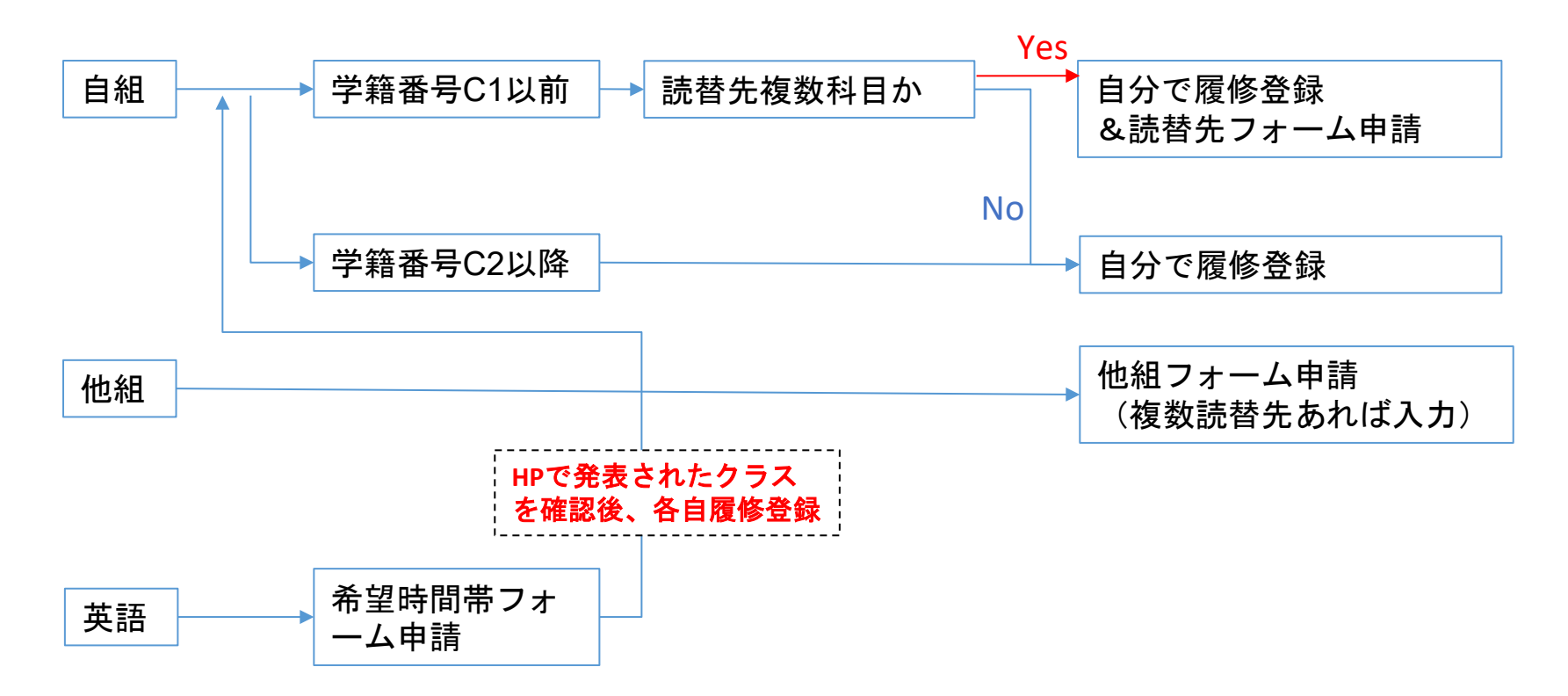

# A.複数読替先科目履修

#### 複数読替先科目履修

次のページにある科目(再掲)を履修したい場合は、 以下の手順で行ってください。 ①自分で履修登録をする ②読替先をフォームから申請する

#### 申請期間:4月8日(火)~21日(月)<u>17時</u>まで ※17時以降は受付できません!

URL <a href="https://forms.gle/d8yGjgk15mwgSqfBA">https://forms.gle/d8yGjgk15mwgSqfBA</a>

・フォームが正しく送信されると、回答内容がgoogleより自動返信されます(稀に迷惑メールフォルダに入る場合もあるので、注意してください)。

\*学期末に合格(C以上)の評価が付いた科目のみ、 9月中を目途に申請時に指定した読替先科目に振り替 えられます。

### **複数読替先がある科目(再掲)** 読替先の申請が必要です

| 売替先の申請が必要です <mark>要フォームスカル</mark> |        |          |  |
|-----------------------------------|--------|----------|--|
| 履修する科目                            | 読替先1   | 読替先2     |  |
| 哲学                                | 哲学・倫理学 | 思想と倫理の世界 |  |
| 倫理学                               | 哲学・倫理学 | 思想と倫理の世界 |  |
| 文学                                | 文学     | 文学の世界    |  |
| 歴史学                               | 歴史学    | 歴史と人間社会  |  |
| 社会学                               | 社会学    | 社会の構造    |  |
| 経済と社会                             | 経済と社会  | 経済学      |  |
| 解析学概論                             | 数学概論C  | 解析学概要    |  |
| 英語Ⅲ                               | 英語C1   | 英語C 2    |  |
| 英語III(e-learning)                 | 英語C1   | 英語C2     |  |
| 情報とデータの基礎                         | 情報基礎A  | 情報基礎 B   |  |

※他組履修の場合は、他組履修の申請フォーム内で申告してください 13

# B. 他組履修

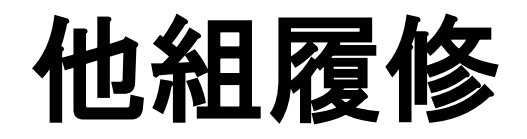

- 自組ではどうしても履修が不可能である場合、自組以外のクラス(以下「他組」という。)の授業を履修できる場合があります。
- ・該当するかどうか、フロー図で確認してください。 再履修等でない場合は他組履修できません。
- ・他組履修の場合、UNIPAで履修登録することができ ません。教員の許可を取り、指定された方法で申 請してください。

※英語の再履修等の場合は、次の「B. 英語の再履修 等」を参照してください。

※スポーツAは原則他組履修不可です。やむを得ない場合のみ掲示を見て教員に相談してください。

## 他組履修 フロー図

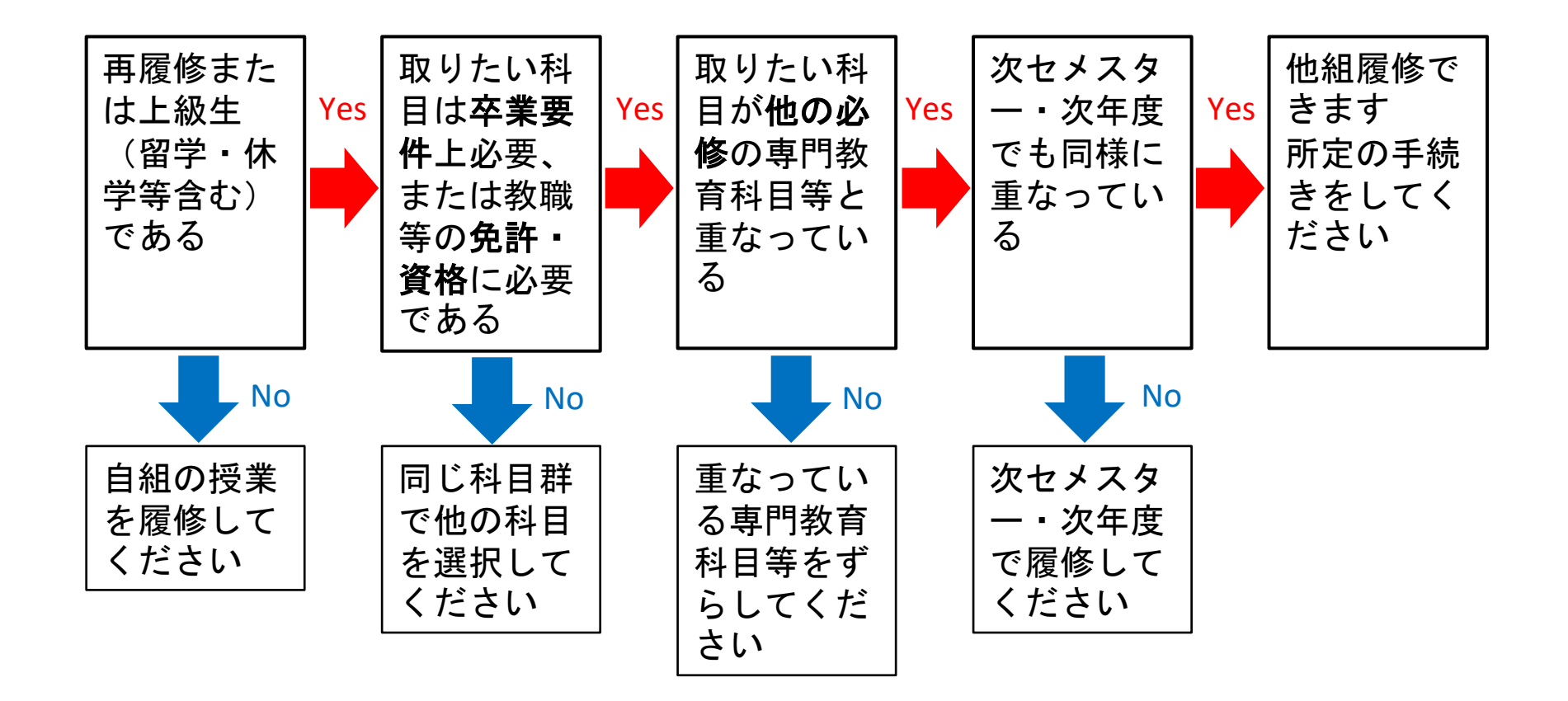

※上記に加えて、上級生で、卒業要件単位としてではなく、自分の勉強のために履修したい、 という場合も受け付けます(その科目に関する卒業要件単位を修得済の者)。

授業担当教員の許可を取る
 【メールで許可を得る場合】

教員へ受講の可否についてメールで問い合わせし、可の場合は、他組履修を承諾する旨の回答をもらってください。

※担当教員が複数いる場合は、代表教員のみで構いません(初修語を除く)。

 教員のメールアドレスは、全学教育HPに掲載されている「全学教育科目担当教員連絡先一覧」からご確認ください。UNIPAやQuick Syllabusなどの WEBシラバスには掲載していません。
 ※メールのマナーを確認して送付してください。

① 授業担当教員に連絡し許可を取る 【<mark>対面</mark>で許可を得る場合】

・「<mark>他組履修願」</mark>をダウンロード・印刷し、必要事 項を記入してください。

・授業前後などに教員へ「他組履修願」を提示し、
 受講の可否を伺ってください。可の場合は、用紙の
 下部にサイン又は押印をもらってください。

「他組履修願」を切り離し、上半分を教員へ提出してください。下半分は他組履修申請時に添付してください(全体が鮮明に写るようスキャンまたは写真を撮る。原本は各自で保管してください)。

#### ② フォームで申請する 4月8日(火)~21日(月)<u>17時</u>まで

※17時以降は受付できません!

本学のDCメールでログインし、22ページにあるフォームに入力してください。

・フォームが正しく送信されると、回答内容がgoogleより自動返信されます。 (稀に迷惑メールフォルダに入る場合もあるので、注意してください)

・申請時に教員が許可したメールの写し(※)または許可済の「他組履修 願」が必要です。メールの場合は全文(To, From含む)がわかるようにスク リーンショットを取ってください。複数枚になる時は、Wordなどに画像を 貼り付けたものを添付してください。

※メールは、受講可否を問い合わせる際に送受信した全文(科目名・担当教 員名を含む)が記載された写しを準備してください。必要な情報が明記され ていない場合、再提出を依頼する場合があります。

3 4月23日(水) 正午時点で、UNIPAの「学生時間割表」画面を確認する。

・教務課が申請内容を確認し、<mark>履修登録期間終</mark> <mark>了後</mark>に、履修登録を行います。

申請した科目が表示されていない場合は、教務課へメールで問い合わせてください。
(kyom-j@grp.tohoku.ac.jp宛)
その際のメール件名は、「他組履修について
(学籍番号 氏名)」としてください。
・旧カリキュラム科目への読み替えは、成績発表後(9月中を目途)に教務課で実施します。

## 他組履修の注意事項

- オンライン授業の場合は、Google Classroom:クラスコー ドで登録、ISTU:教員にメールで連絡し受講者として追 加してもらう、の方法で受講を進めていてください。
- 受講者数制限を行う科目の他組履修はできません。対象 科目は別途シラバスを参照してください。
- ・<u>申請を教務課で受理しても、履修登録期間中はUNIPAに</u>
   <u>表示されません。</u>
- 許可できない申請があった・内容に問題がある場合は、 教務課からDCメールに連絡します。ただし連絡が履修登 録期間終了後となる場合があります。履修登録期間終了 後の履修登録の変更はできませんので、事前に申請可能 かどうかをよく確認して申請してください。
- 申請内容に問題がなければ、個別に連絡はしません。
- ・工学部生で物理学を再履修したい場合は、事前に履修クラスについて工学部教務係の指示を確認してください。

## 他組履修の申請フォーム

- 必ず、ここまでの説明を熟読してから下記より申請してください。
- URL <u>https://forms.gle/EyrS6pMwLoRqrqAD9</u>

# C. 英語の再履修等

## 英語の再履修等

- ・英語の再履修等は、クラス割振申請が必要です。
   申請なしに勝手にクラスを選び履修登録しても、
   履修は認められません。
- ・全学教育ホームページに掲載(※3/25掲載予定)の資料「2025年度前期英語「再履修」の注意点」を参照し、**履修登録期間前に**再履修の申し込みをしてください。

https://www2.he.tohoku.ac.jp/zengaku/zengaku jyugyou risy uu seiseki.html

<u>※参照:授業・履修・成績>履修手続>科目別連絡事項>英語</u>

#### 注意!

2024(令和6)年度より、英語の**再履修用クラスが、** 通常期の翌セメスターで開講されています。こ のうち、英語 I 、 IIの再履修用クラスはelearningで実施されます。

再履修する場合、1年生向けクラスで再履修を 申し込むか、次セメスターの再履修者用クラス で履修してください。開講情報は『履修の手 引』等を確認してください。

(例:英語I-Aを再履修する場合、前期に開講 されている通常クラスで再履修するか、後期に 開講される再履修者向けクラスで再履修す る。)

# スケジュール(予定)

確定版や詳細は前述の資料で確認してください。

- 1. 4月2日(水)までフォームで申請する
- 2. 4月7日(月)のクラス発表(全学教育HP)を確認する
- 3. 自分で履修登録する
- 学籍番号C3以前の学生で振替が必要な場合は、次項の外国語振替履修の手続き(フォームで申請)をする
- 学籍番号C1以前の学生で英語Ⅲ又は英語Ⅲ(elearning) を履修する場合は、11ページの読替先複数 科目履修の手続き(フォームで申請)をする

# D-1. 外国語振替履修 【2024年度<C4>入学者向け】

# 外国語振替履修 (2024年度<C4>入学者向け案内)

- ・再履修等の場合、一部の展開初修語は、前期と 後期を振り替えて履修することができます。
   例)展開ドイツ語Iを履修して展開ドイツ語Iの単位とする
   対象:展開ドイツ語IとI、展開フランス語IとI
- ・詳しくは『全学教育科目履修の手引』14.外国
   語科目履修方法>各科目の「再履修」を参照してください。

|       | 修得したい科目 | 履修登録する科目<br>(振替前) | 振替登録先の科目<br>(振替後) |
|-------|---------|-------------------|-------------------|
| 前期の振替 | 展開●●語Ⅱ  | 展開●●語Ⅰ            | 展開●●語Ⅱ            |
| 後期の振替 | 展開●●語I  | 展開●●語Ⅱ            | 展開●●語I            |

# 外国語振替履修の方法(1)

【1】<u>未修得の同じ科目を2つ再履修して、片方を振り替え</u> たい場合

例) 展開ドイツ語 I を2つ履修して、片方を展開ドイツ語 I に 振り替えたい

 1振り替えずに履修する授業のみ履修登録する
 2つ同じ科目を登録すると重複履修のエラーがでて、 履修登録が完了できません。
 2振替を希望する科目について、39頁のフォームで 申請する

【2】既に修得済の科目を再度履修して振り替えたい場合 例)展開ドイツ語Iは修得済だが、履修して展開ドイツ語Iに振り替えたい

既に修得済の科目は履修登録画面に表示されないため、 振替希望について39頁のフォームで申請する

# 外国語振替履修の方法(2)

**4月23日(水)正午**時点で、UNIPAの「<mark>学生時間割</mark> <mark>表」画面</mark>を確認し、フォームから申請した科目 (振替前)が表示されているか確認する

教務課が申請内容を確認し、<mark>履修登録期間終了後</mark>に履修登録を行います。

・申請した科目が表示されていない場合は、教務課へメールで問い 合わせてください。(kyom-j@grp.tohoku.ac.jp宛) その際のメール件名は、「外国語振替履修について(学籍番号 氏 名)」としてください。

学期末に成績が付いた後、合格(C以上)の評価が付い た科目のみ9月中を目途に教務課で外国語振替をします ので、UNIPAの「成績照会」画面に振替後の科目名が表 示されているか確認する。

### 外国語振替履修の方法(2)の 注意事項

- オンライン授業の場合は、Google Classroom:クラスコードで登録、ISTU:教員にメールで連絡し受講者として追加してもらう、の方法で受講を進めていてください。
- ・<u>申請を教務課で受理しても、履修登録期間中は学務情</u> 報システムに表示されません。
- 許可できない申請があった・内容に問題がある場合は、 教務課からDCメールに連絡します。ただし連絡が履修
   登録期間終了後となる場合があります。履修登録期間
   終了後の履修登録の変更はできませんので、事前に申請可能かどうかをよく確認して申請してください。
- 申請内容に問題がなければ、個別に連絡はしません。

# D-2. 外国語振替履修 【2023年度<C3>以前入学者向け】

### 外国語振替履修 (2023年度<C3>以前入学者向け)

再履修等の場合、外国語の一部の科目は、前期と後期を振り替えて履修することができます。

例)英語 I −Aを履修して英語 I −A(英語A2)の単位とする 対象:英語 I -Aと II -A、英語 I -Bと II -B、展開ドイツ語 I と II、 展開フランス語 I と II

 詳しくは『全学教育科目履修の手引』14.外国語科目履修方法>各 科目の「再履修」を参照してください。

|       | 履修登録する科目 | 振替先 1 | 2022 <c2> ·<br/>2023<c3><br/>年度入学者</c3></c2> | 振替先2  | 2021 <c1><br/>年度以前<br/>入学者</c1> |
|-------|----------|-------|----------------------------------------------|-------|---------------------------------|
| 前期の振替 | 英語 I -A  | 英語]   | I-A                                          | 英語A   | 2-1/2                           |
|       | 英語 I -B  | 英語]   | I — В                                        | 英語B   | 2-1/2                           |
| 後期の振林 | 英語Ⅱ-A    | 英語    | I — A                                        | 英語A   | 1-1/2                           |
| 後期の旅音 | 英語Ⅱ-B    | 英語    | I —В                                         | 英語B   | 1-1/2                           |
| 前期の振替 | 展開●●語I   | 展開●   | ●語Ⅱ                                          | 展開●●詞 | 吾 Ⅱ -1/2                        |
| 後期の振替 | 展開●●語Ⅱ   | 展開●   | ●語 I                                         | 展開●●詞 | 吾 I -1/2                        |

#### **注意** \* 2021年度<C1>以前入学者

2021<C1>年度以前入学者が外国語振替履修した い場合、新カリキュラムのままの科目名で 振替手続きをしてください。成績付与後に旧 カリキュラムに読み替えられます。

|       | 修得したい科目      | 履修する授業科目<br>名 | 振替後の授業科目<br>名科目 |
|-------|--------------|---------------|-----------------|
| 前期の振琴 | 英語A2-1/2     | 英語 I -A       | 英語Ⅱ-A           |
| 前初切成目 | 英語B2-1/2     | 英語I-B         | 英語Ⅱ-B           |
| 後期の拒麸 | 英語A1-1/2     | 英語Ⅱ-A         | 英語I-A           |
| 後期の旅音 | 英語B1-1/2     | 英語Ⅱ-B         | 英語 IB           |
| 前期の振替 | 展開●●語Ⅱ-1/2   | 展開●●語I        | 展開●●語Ⅱ          |
| 後期の振替 | 展開●●語 I -1/2 | 展開●●語Ⅱ        | 展開●●語I          |

注意

#### 英語を振替履修したい場合は、 履修登録前に、必ず前項の 「英語の再履修等」の手続き (クラス割振申請)を行って ください。

# 外国語振替履修の方法(1)

【1】未修得の同じ科目を2つ再履修して、片方を振り替えた い場合

例) 英語 I - Aを2つ履修して、片方をⅡ-Aに振り替えたい

 1振り替えずに履修する授業のみ履修登録する
 ※2つ同じ科目を登録すると重複履修のエラーがでて、 履修登録が完了できません。
 振替を希望する科目について、39頁のフォームで 申請する

【2】既に修得済の科目を再度履修して振り替えたい場合 例)英語 I - Aは修得済だが、履修して英語 II - Aに振り替えたい

既に修得済の科目は履修登録画面に表示されないため、 振替希望について39頁の**フォームで申請する** 

# 外国語振替履修の方法(2)

**4月23日(水)正午**時点で、UNIPAの「<mark>学生時間割</mark> <mark>表」画面</mark>を確認し、フォームから申請した科目 (振替前)が表示されているか確認する

教務課が申請内容を確認し、<mark>履修登録期間終了後</mark>に履修登録を行います。

・申請した科目が表示されていない場合は、教務課へメールで問い 合わせてください。(kyom-j@grp.tohoku.ac.jp宛) その際のメール件名は、「外国語振替履修について(学籍番号 氏 名)」としてください。

学期末に成績が付いた後、合格(C以上)の評価が付いた科目のみ 9月中を目途に教務課で外国語振替をしますので、UNIPAの「成績 照会」画面に振替後の科目名が表示されているか確認する。 ※2021(令和3)年度以前入学者については、旧カリキュラム科目への 読み替えも併せて行います。

### 外国語振替履修の方法(2)の 注意事項

- オンライン授業の場合は、Google Classroom:クラスコードで登録、ISTU:教員にメールで連絡し受講者として追加してもらう、の方法で受講を進めていてください。
- ・<u>申請を教務課で受理しても、履修登録期間中は学務情</u> 報システムに表示されません。
- 許可できない申請があった・内容に問題がある場合は、 教務課からDCメールに連絡します。ただし連絡が履修
   登録期間終了後となる場合があります。履修登録期間
   終了後の履修登録の変更はできませんので、事前に申請可能かどうかをよく確認して申請してください。
- 申請内容に問題がなければ、個別に連絡はしません。

#### 外国語振替履修の申請フォーム

必ず、ここまでの<mark>説明を熟読してから</mark>下記より 申請してください。

#### **申込期限 4月21日(月)<u>17時</u>まで** ※17時以降は受付できません!

URL : <u>https://forms.gle/AsNGKXGbRrBs5GTA6</u>

フォームが正しく送信されると、回答内容が googleより自動返信されます(稀に迷惑メール フォルダに入る場合もあるので、注意してくだ さい)。